Versão 1.0 Mar. 2024

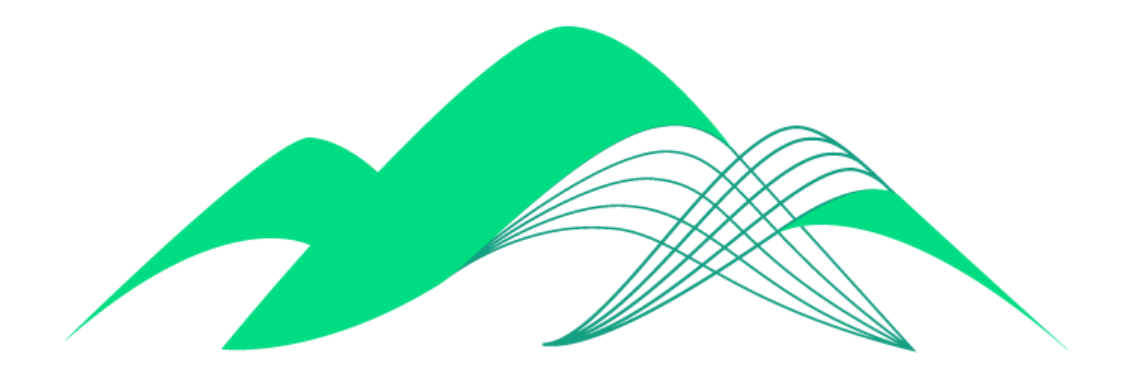

## BoaVista

## Alteração de Senha do Boa Vista Gestão

## 1. Troca de Senha:

Na tela de login, clique na opção "Esqueceu sua senha?"

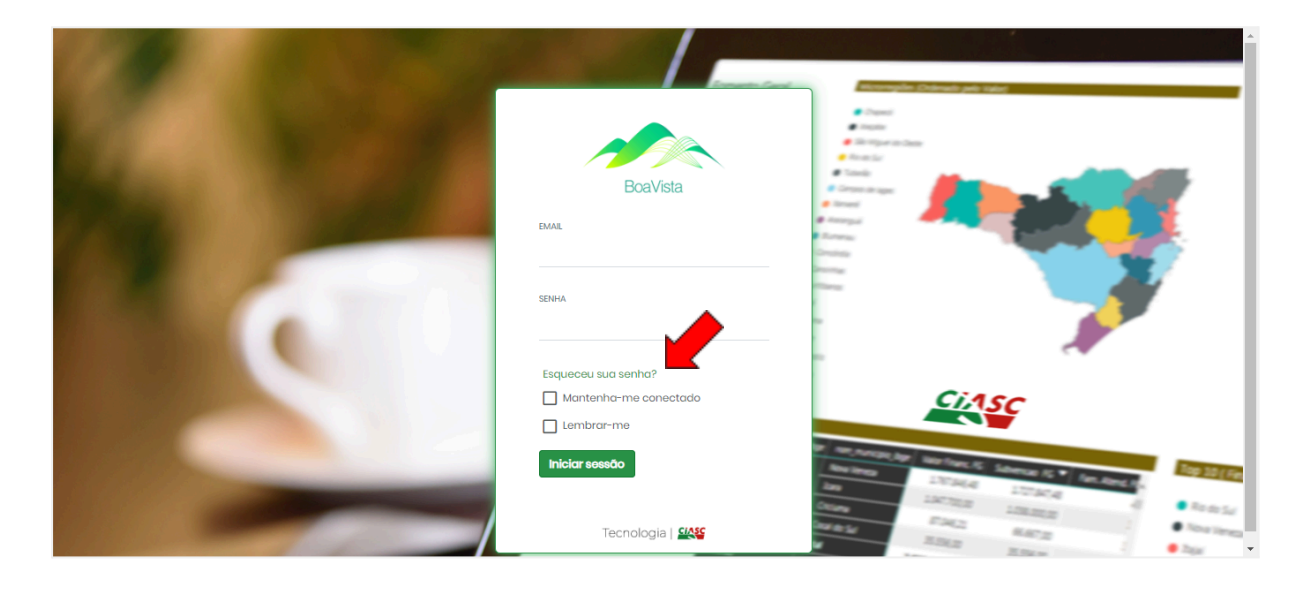

Em seguida, digite seu endereço de e-mail e clique em "Confirmar". Você receberá a

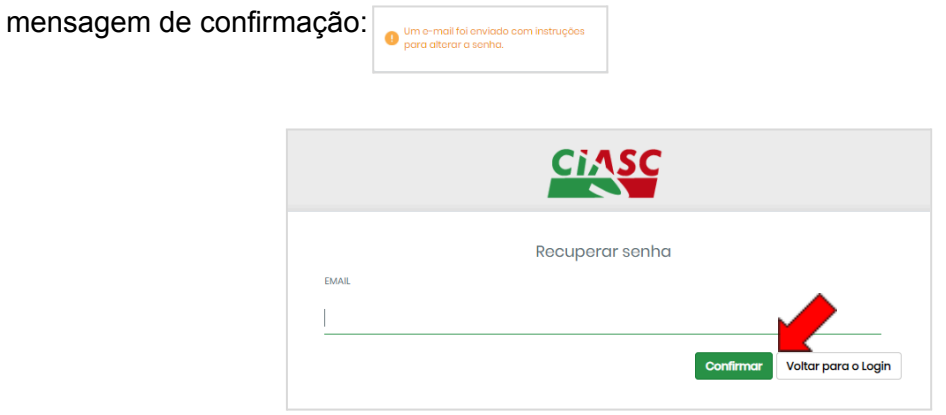

Você receberá um email com o seguinte conteúdo. Clique no link indicado.

|   | Alteração de Senha Ď Caixa de entrada x                                                    |
|---|--------------------------------------------------------------------------------------------|
| 2 | Sistema BoaVista-Gestão <noreply@ciasc.sc.gov.br><br/>para mim 👻</noreply@ciasc.sc.gov.br> |
|   | Esta é uma mensagem automática do BoaVista-Gestão. Por favor, não responda.                |
|   | Para alterar a senha click <u>aqui</u> .                                                   |
|   | Atenciosamente,<br>Administrador do Sistema - CIASC                                        |
|   | ← Responder ← Encaminhar                                                                   |

Digite seu e-mail e efetue o cadastro da nova senha e clique em "Confirmar". Na sequência, você será direcionado para a tela de login.

|                 | CIASC      |                               |
|-----------------|------------|-------------------------------|
|                 | Nova senha |                               |
| EMAIL           |            |                               |
|                 |            |                               |
| NOVA SENHA      |            |                               |
|                 |            |                               |
| CONFIRMAR SENHA |            |                               |
|                 |            |                               |
|                 |            | Confirmar Voltar para o Logir |
|                 |            |                               |